## Алгоритм получения доступа к Электронному дневнику

#### На портале «Петербургское образование»

# Краткий алгоритм действий:

- 1.Зарегистрироваться на портале «Петербургское образование»
- 2.Войти в личный кабинет под своим логином и паролем
- 3.Выбрать вкладку «Электронный дневник», подать заявление
- 4.Выбрать нужное ОУ (ГБОУ СОШ №89)
- 5.Заполнить поля ФИО родителя и ребенка
- 6. Проверить данные и подтвердить заявку
- Прийти в школу с паспортом для оформления бумажного заявления (понедельник и среда, с 8-30 до 8-55, кабинет зам.дир. на 3 этаже)
  ИЛИ распечатать, заполнить и передать заявление Никулиной Юлии Сергеевне (через классного руководителя, секретаря или вахту в большой школе)

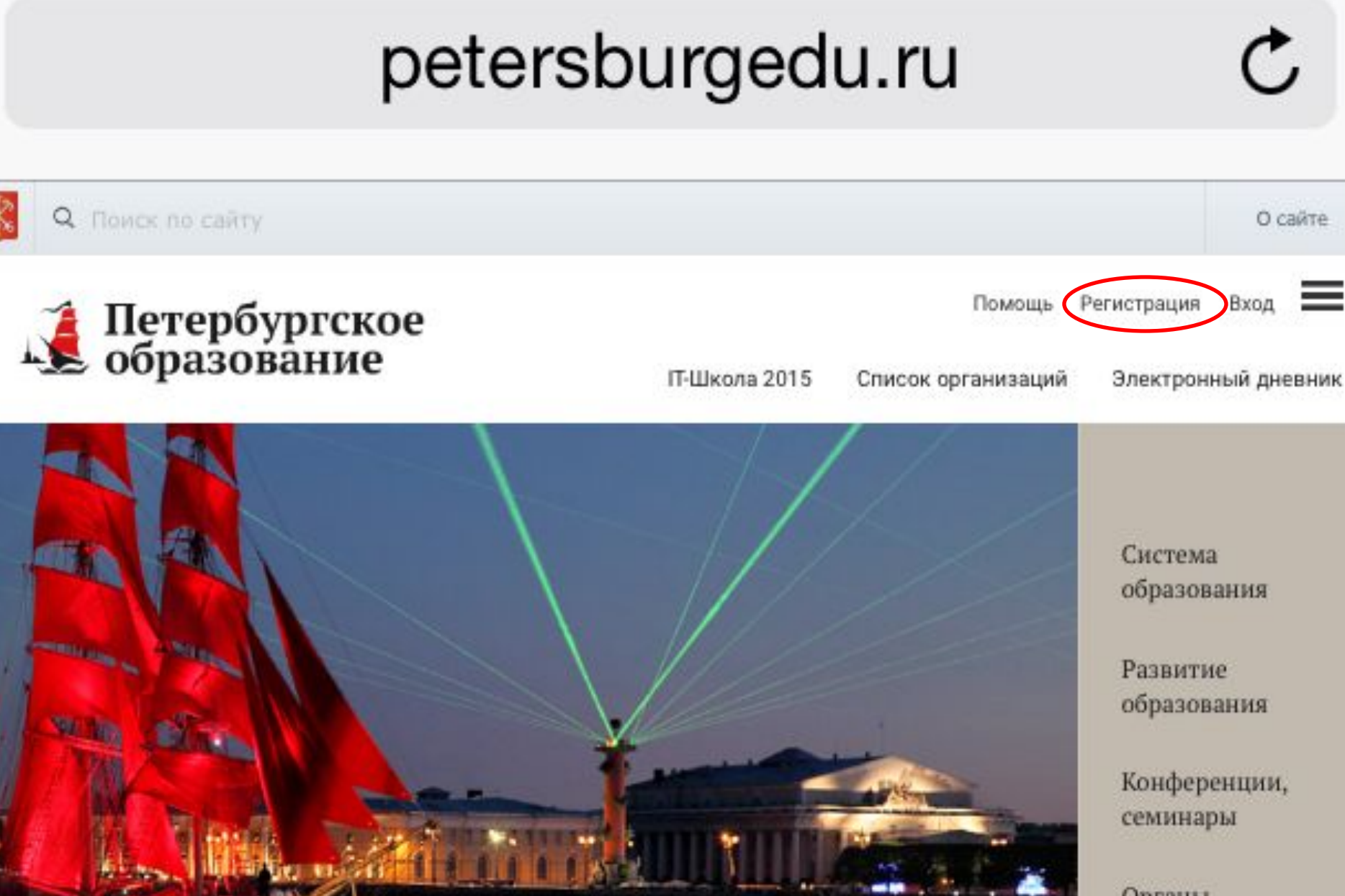

Органы управления образованием

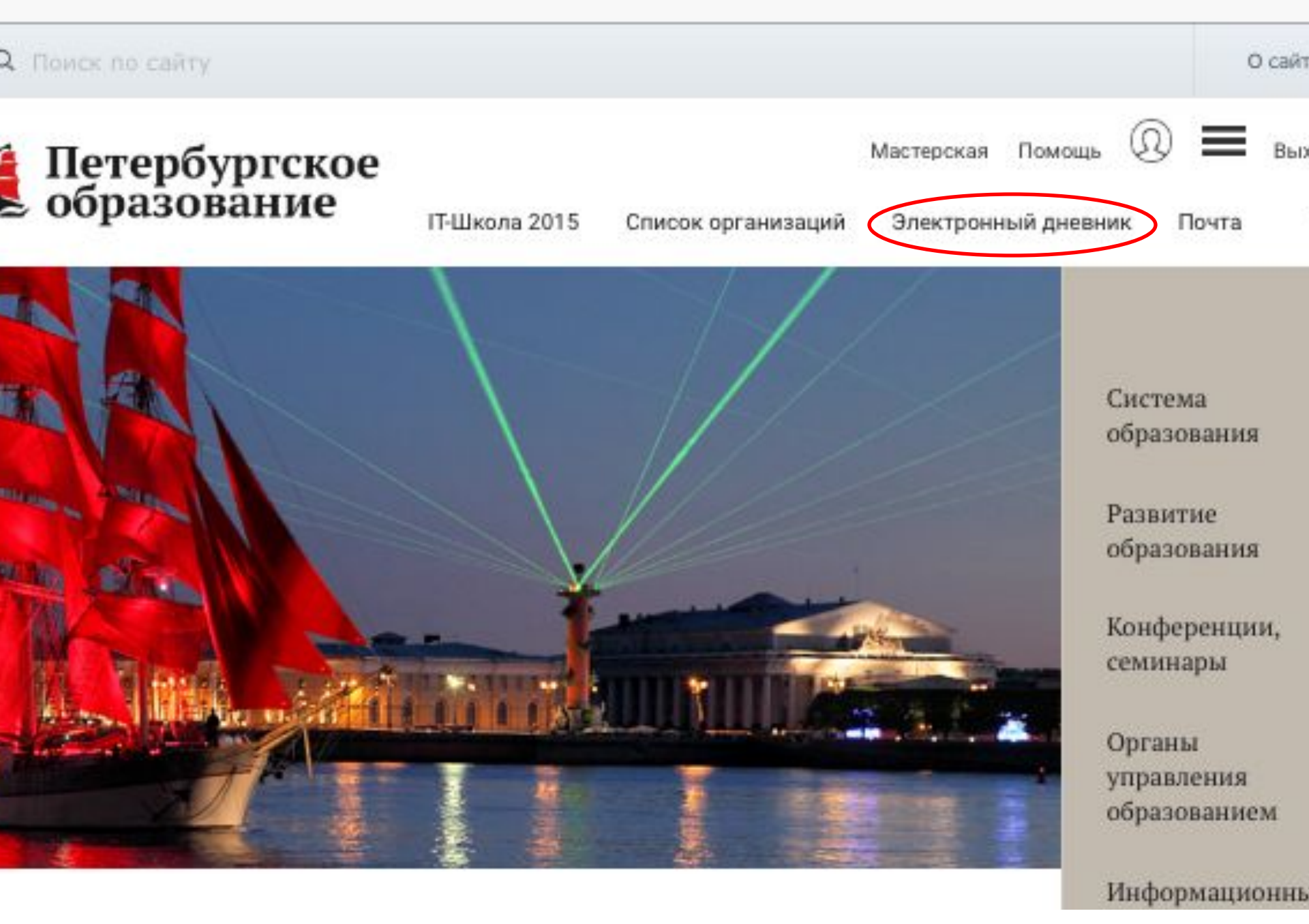

### Выбрать пункт «Подать заявление»

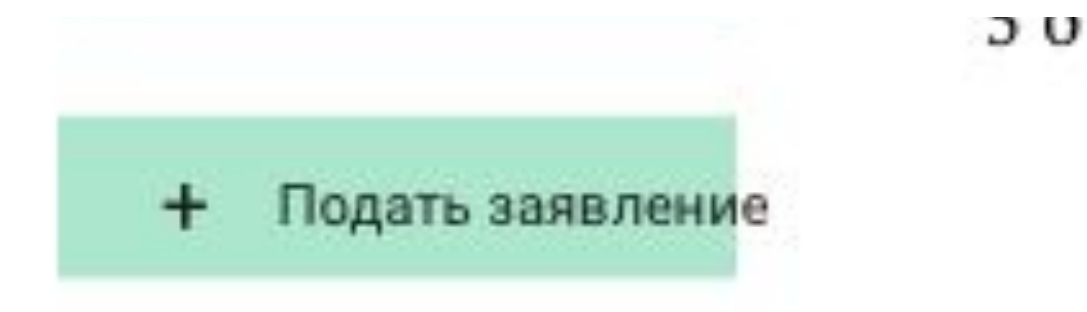

### Выбрать нужную школу

| •••• TE                     | ELE2                             | 3G<br>P                  | 16:02<br>betersburged   | u.ru                                                              | ° .                                     |
|-----------------------------|----------------------------------|--------------------------|-------------------------|-------------------------------------------------------------------|-----------------------------------------|
| Q Поиск                     | по сайту                         |                          |                         |                                                                   |                                         |
| 🚺 Пе<br>обј                 | тербу<br>разов                   | ргско<br>ание            | е<br>IT-Школа 2015      | Список организаций                                                | Мастерская Помощь<br>Электронный дневнь |
| Сводка Об                   | бучающиеся                       | Уроки                    | Отметки Классный я      | курнал Заявления род                                              | ителей                                  |
| Обучаю                      | <u>щиеся</u> >                   |                          | Подробная               | ЈКОЛА<br>информации о конкурсе на сайте<br>https://spbitschool.ru | ~                                       |
| Укажи                       | ите ор                           | огани                    | зацию, в ко             | торои учит                                                        | гся ваш реб                             |
| 89                          |                                  |                          | 11-X                    |                                                                   |                                         |
| При помощи                  | поиска найд                      | ите организа             | ацию и перейдите по ссы | тке с его названием                                               |                                         |
| ТБОУ (                      | СОШ М                            | <u>1º89</u>              | >                       |                                                                   |                                         |
| Калинин<br>Тел.: <u>8-8</u> | <del>іский р</del> а<br>312-531- | айон.:<br><u>74-07</u> Е | -mail: <u>sch089@</u> j | oetersburgedu.ru                                                  |                                         |
| ГБОУл                       | тицей                            | Nº389                    | )                       |                                                                   |                                         |

Киповский район .

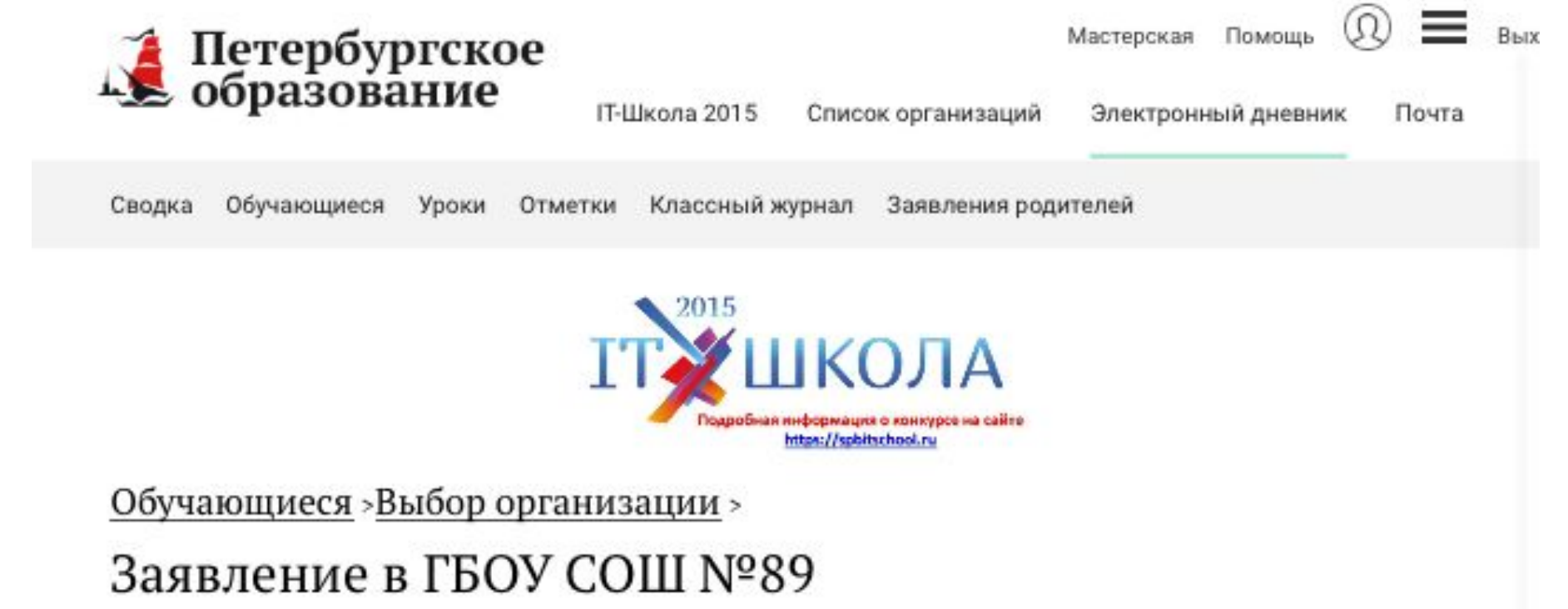

Укажите Ваши фамилию, имя и отчество полностью, согласно Вашему паспорту\*

Иванов Иван Иванович

Укажите полностью фамилию, имя и отчество обучающегося\*

Иванов Петр Иванович

или Отменить

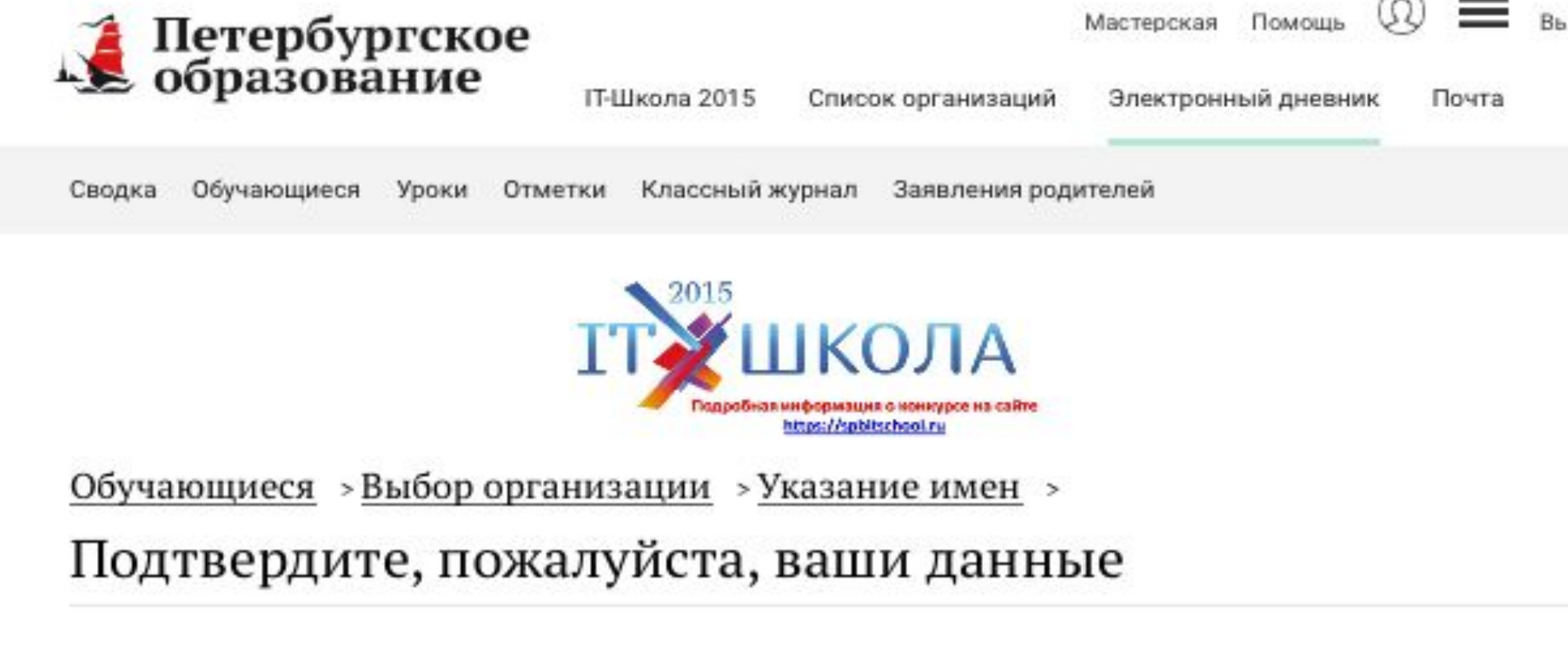

Организация: **ГБОУ СОШ №89** Калининский: Санкт-Петербург г, Черкасова ул, 8, 2, 195265 <u>Изменить</u>

Родитель: Иванов Иван Иванович

Обучающийся: Иванов Петр Иванович Изменить

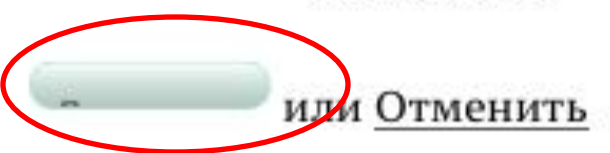

### Получение доступа в школе

- Прийти в школу с паспортом для оформления бумажного заявления (понедельник и среда, с 8-30 до 8-55, кабинет зам.дир. на 3 этаже)
- ИЛИ распечатать, заполнить и передать заявление Никулиной Юлии Сергеевне (через классного руководителя или вахту)